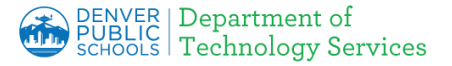

## Firefox - Installing DPS Root Certificate Authority (CA) Certificates

Firewall Certificates have been installed to all <u>DPS devices</u>, however you may encounter a warning page on your personal device indicating the connection is not secure or not private.

**Download a Root Certificate:** depending on the hardware and browser being used, the page displays differ. Please click on the link below for detail instructions for your specific device:

- 1. Windows (Chrome, IE/Edge and Chromebooks)
- 2. MAC (Safari)
- 3. Firefox install certificate using Windows or Mac and then update Firefox settings
- 4. Apple iOS (ipad, iphone)
- 5. Android

### Firefox

**1. Use Windows/Chrome or Safari** to install the root certificate for Windows or Mac Windows/Chrome download instructions

#### MAC download instructions

#### 2. Update Firefox settings:

- a. Type **about:config** in the address bar
- b. Warning displayed
- c. Accept the risk

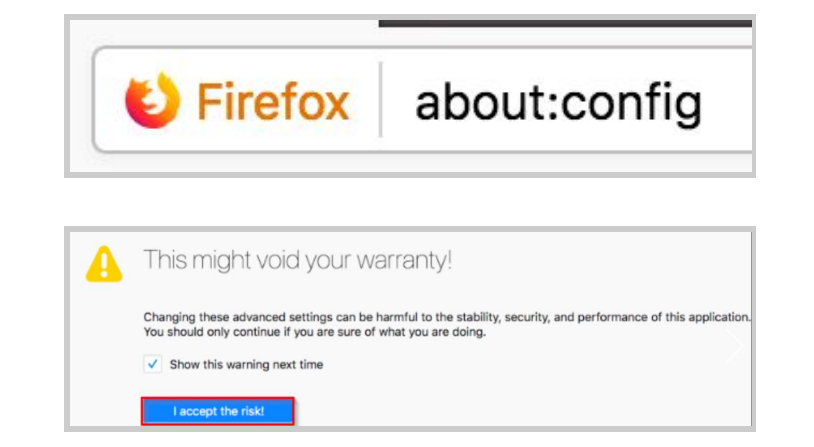

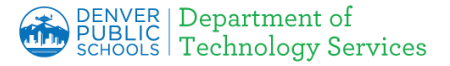

# Firefox - Installing DPS Root Certificate Authority (CA) Certificates

- d. Search for **root** certificate
- e. Double click **security enterprise roots enabled** to change the value from False to True

| Search:      | Q root |  |
|--------------|--------|--|
| , <u>.</u> . |        |  |

default

modified

boolean

boolean true

urity.enterprise\_roots.enabled

security.enterprise\_roots.enabled